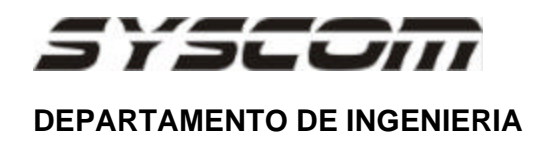

## **COMO CONFIGURAR EL LECTOR V-STATION**

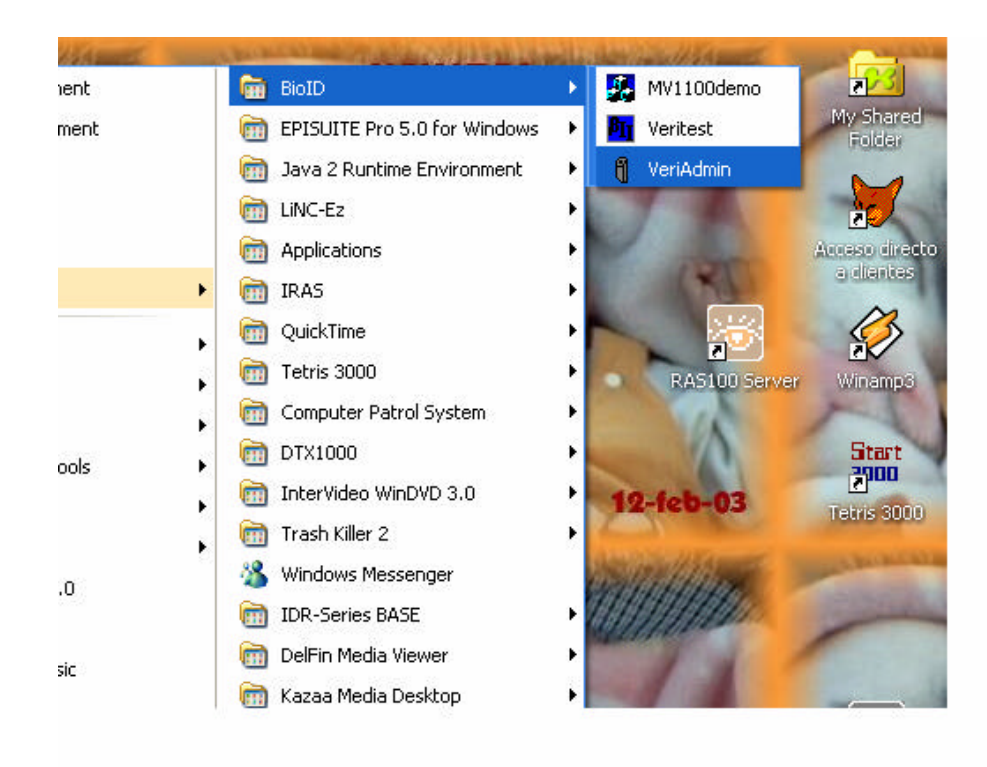

Abrir la aplicación de VERYADMIN

Dentro de la aplicación ingresar a la opcion de **comunicacion** Aparecera una ventana y revisar los siguientes puntos Habilitar en uso el puerto 1 y el puerto 2 a una velocidad de 57600 bauds Se encuentre habilitado la opcion de **auto** Dar click en **ok** 

|            | Network                            | Set                               | ap -                           |                                           |                                                            |                                        |                                          |                                                 |               |  |
|------------|------------------------------------|-----------------------------------|--------------------------------|-------------------------------------------|------------------------------------------------------------|----------------------------------------|------------------------------------------|-------------------------------------------------|---------------|--|
|            | Ettern                             | el<br>Jan Et                      | henet                          |                                           | I No TEP                                                   | 2 Delay                                | Subret                                   | Mark                                            |               |  |
|            | TOP                                | Carina                            | iction 1                       | Fireeout (s)                              |                                                            | •                                      |                                          |                                                 |               |  |
|            | SerielF                            | Parts                             |                                |                                           |                                                            |                                        |                                          |                                                 |               |  |
|            | Une                                | Pot                               |                                | Baud Rat                                  | e Alto                                                     | Une                                    | Part                                     | Baud Rate:                                      | Auto          |  |
|            | ~                                  | 1                                 | -                              | 22600                                     | - ×                                                        |                                        | 1                                        | 1                                               |               |  |
|            | *                                  | S                                 | -                              | 22600                                     |                                                            |                                        | -                                        |                                                 |               |  |
| no de comm | T                                  | -                                 | -                              |                                           | + F                                                        | 1                                      | +                                        | -                                               | F             |  |
|            |                                    | 1                                 | +                              |                                           |                                                            | F                                      | -                                        | -                                               | F             |  |
|            | 17                                 | -                                 | 2                              |                                           | 2 F                                                        | E.                                     |                                          | 2                                               | T.            |  |
|            | E                                  | <b>_</b>                          |                                | _                                         | · P                                                        | Г                                      |                                          |                                                 | Γ'            |  |
|            | E                                  | -                                 |                                | -                                         | - F                                                        | Π.                                     | -                                        | -                                               | г             |  |
|            | Г                                  | -                                 | -                              | -                                         | JF                                                         | Г                                      | -                                        | -                                               | Г             |  |
|            | T                                  | -                                 | -                              | -                                         | - 1                                                        | r                                      | -                                        | -                                               | г             |  |
|            | E F                                | -                                 | -                              | -                                         | 1                                                          | -                                      | -                                        |                                                 | г             |  |
|            | READ<br>Please<br>part yo<br>Netwo | ME<br>defini<br>ulinter<br>ek.Cor | n year l<br>nd to u<br>figunat | Biosogot na<br>se. Direcka<br>ion dialog. | Averatic by call<br>difference will all<br>This steep must | icting che<br>10 iv up in<br>1 be comp | ckboac la<br>you network<br>deted before | aich communic<br>loci in the<br>units can be ad | ation<br>Mind |  |

Dar un clik en el icono de NETWORK CONFIGURATION Aparecera una ventana

| utomaticamente i                                                                                                    | reconocera la unidad conectad                                                                                                    | la Icono de NETWORK                                            |
|----------------------------------------------------------------------------------------------------|----------------------------------------------------------------------------------------------------|----------------------------------------------------------------|
| PeriA darin v5.10<br>Congressivery Teb<br>Marine Processive<br>Processive<br>Processi<br>Processive<br>Processive<br>Processive<br>Pro | Network Configuration Manager<br>Network Configuration Manager<br>Network Tree<br>Bioadcast<br>Dorm 1157600<br>Bioadcast<br>Dorm 2 (57600) | Central Unit Settings<br>Serial Num (245019)<br>Transmit D: [0 |
|                                                                                                    | Ad (Unit Remove Unit<br>Network Stelup. Network Stelup.<br>Broaccert. Text Communications                                                  | fl esvert, Discovery.                                          |

Finalize presionando OK

## Como Dar de Alta Usuarios en el VSTATION

En la aplicacion de **VERYADMI**N dar un click en el icono que tiene la huella Dar un click en **Quick Enroll** Aparecera una nueva ventana

| iAdmin v4.30 - Template Manager |                        |                    |
|---------------------------------|------------------------|--------------------|
| onfigure View Help              |                        | Transmit ID:       |
|                                 |                        |                    |
| emplate Manager                 |                        | 3                  |
| Templates on Device             |                        | -                  |
| 4063254 0                       | Edit                   |                    |
| 4063298 0                       | Delete Update List     | 1º ICONO de        |
|                                 | Quick Enroll           | Huella             |
|                                 | Verify K               |                    |
|                                 | From Linit -> PC       |                    |
|                                 | From Unit -> Smartcard |                    |
|                                 | The single sindledid   |                    |
|                                 | From PC -> Unit        |                    |
|                                 | From PC -> Smartcard   | $\mathbf{\lambda}$ |
|                                 | Unit to Unit           |                    |
| Select/Deselect All             |                        | 2° _Quick Enro     |
| 3 of 200 Templates Used         | PC Functions           |                    |
|                                 |                        |                    |
|                                 | Edit PC Template       |                    |
|                                 | Broadcast PC Templates |                    |
|                                 | Verify Broadcast       |                    |
|                                 |                        |                    |
|                                 |                        | -                  |
|                                 |                        |                    |

Apàrtir de este momento se encuentra listo para empezar a dar de alta a los usuarios dentro del sistema

1.- Ingresar un numero de plantilla (sera el codigo del usuario) en la opcion de **TEMPLATE ID NUMBER**.

2.- Dar un clik en la opcion de **ENROLL** y el usuario colocara su huella y no la quitara hasta que el lector emita un **BEEP**.

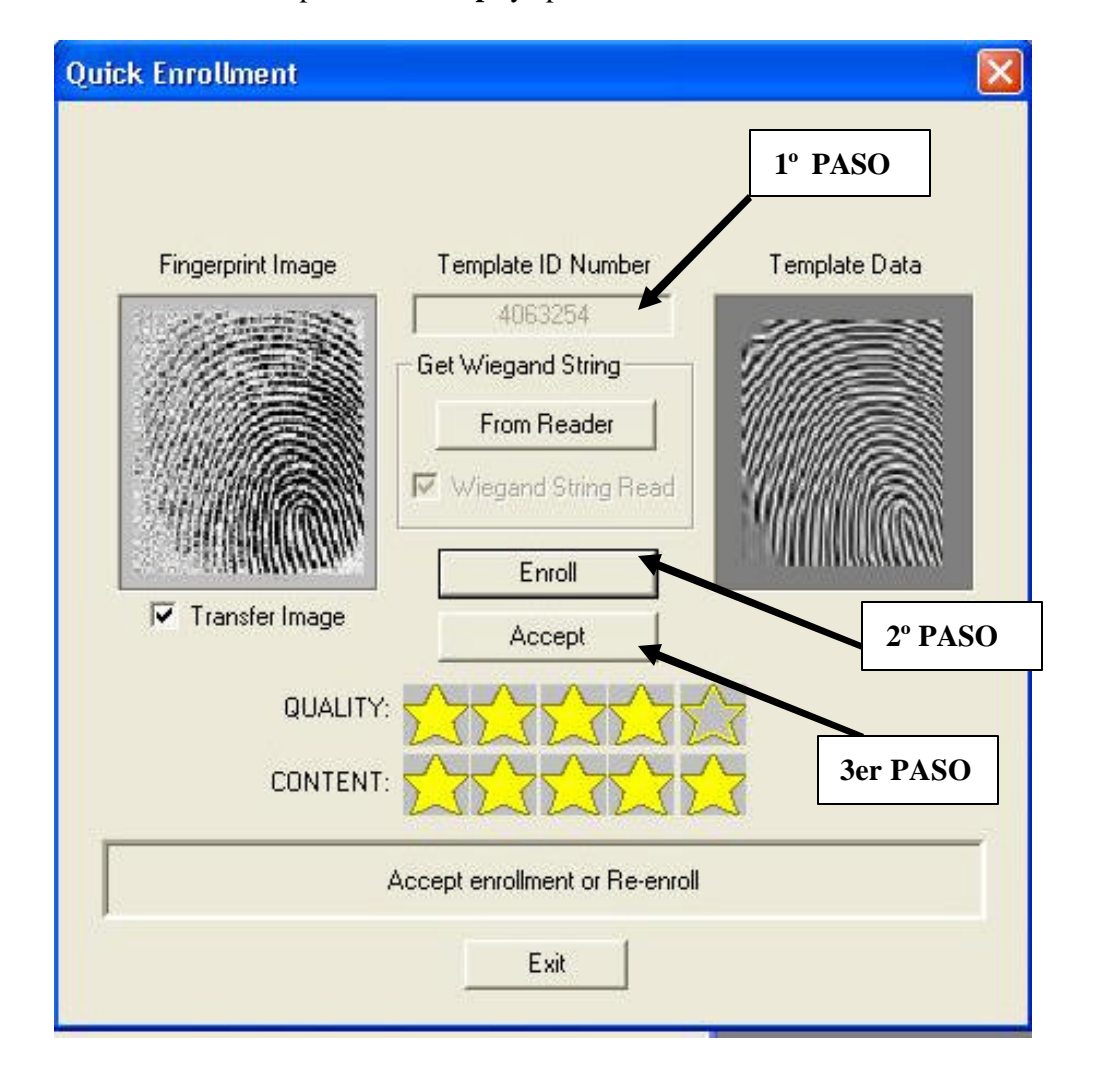

3.- Dar click en la opcion de **Accept** y aparecera una nueva ventana.

4.- Ahora acabe de configurar las carcterísticas del usuarios, nombre nivel de seguridad y huella que dio de alta, dar click en **Save** opcion **Current Unit** 

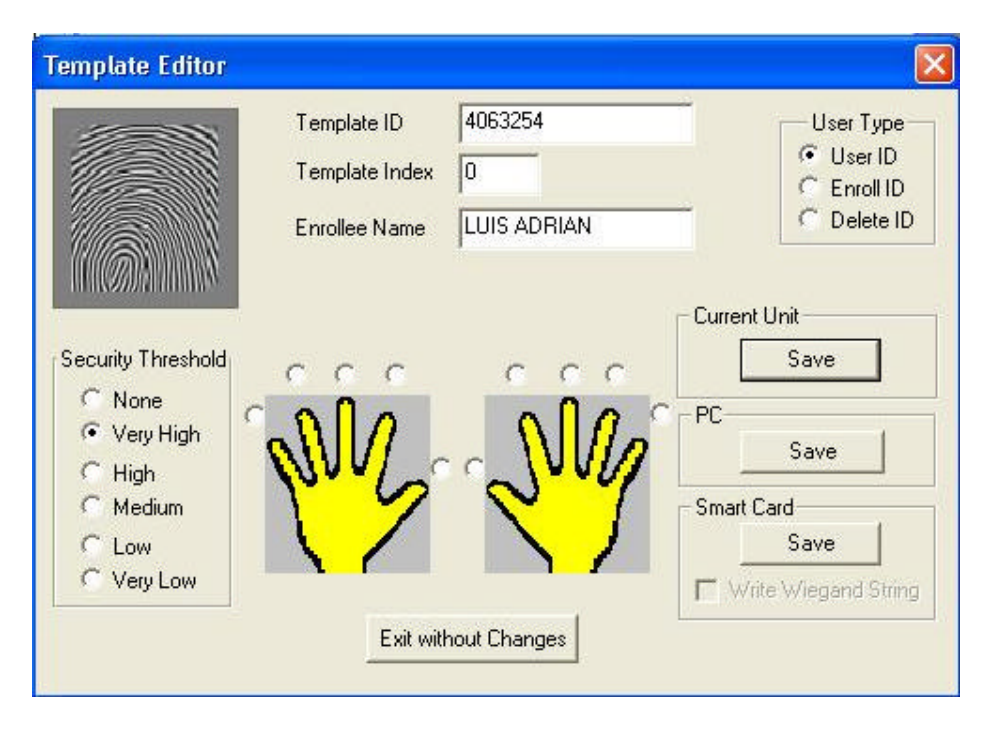

5.- Repita los pasos desde el numero uno, cuando finalize solo presione en exit.